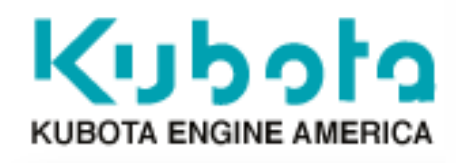

# Kubota Engine America (KEA)

# Parts Center

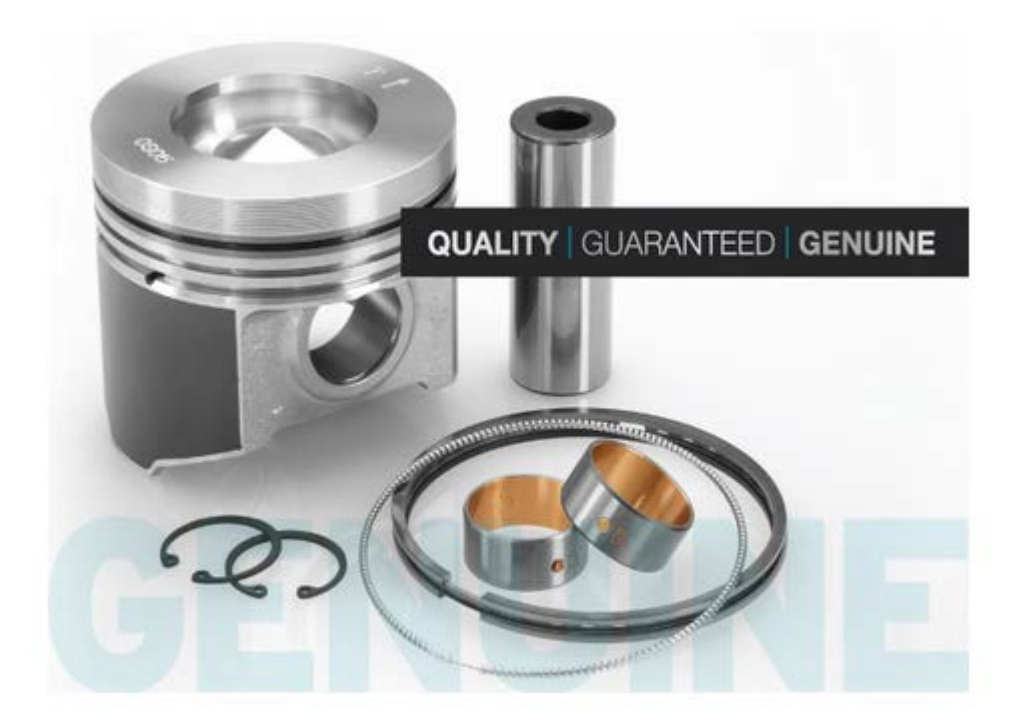

# **User Manual**

Last Update 9/8/2014 11:34 AM

# **Table of Contents**

- 1 Introduction
- 2 User Manual Guidelines
- 3 For the First Time
- 4 Login Screen

5.1 Login

#### 5 Home Screen Overview

5.1Top Section 5.1.1 Material Search Box 5.1.2 My Account Information 5.1.3 Logout 5.1.4 Home 5.1.5 Cart 5.1.6 Help 5.2 Main Section 5.2.1 Customer Self Service 5.2.1.1 Order Pad 5.2.1.2 Upload order from Excel 5.2.1.3 Order Inquiry 5.2.1.4 Invoice Inquiry 5.2.1.5 Change Password 5.2.2 Kubota Parts Catalog 5.3 Quick Pad 5.4 Top Selling Items

#### 6 Order Pad Overview

6.1 Manual Entry6.2 Select part using search button6.3 Show Detail6.4 View Cart6.5 Add to Cart

#### 7 Upload from Excel Overview

7.1 Format requirements

#### 8 Order Information Screen Overview

8.1 Order Information 8.1.1 Order Type 8.1.1.1 Emergency Order 8.1.1.2 Regular Order 8.1.1.3 Stock Order 8.1.2 Customer PO # 8.1.3 Email Notifications 8.2 Select Shipping Address 8.2.1 Override Shipping Address 8.3 Shipping Carrier Information8.3.1 Ship Carrier and Ship Service Level8.3.2 Ship Complete8.2.3 Freight Billing

#### 9 Review Cart Screen Overview

- 9.1 Update Cart
- 9.2 Change Order/Shipping Information
- 9.3 Empty Cart
- 9.4 Proceed to Check Out

#### 10 Order Summary Screen Overview

10.1 Confirm Order 10.1.10rder Confirmation Screen 10.1.1.1 Print Order 10.1.1.2 Review Order (See section 11.2) 10.1.1.3 Print Order and Download to Excel 10.2 Back (add?)

#### 11 Order Inquiry Screen Overview

11.1 Selection Options

11.1.1 Order #
11.1.2 Customer PO #
11.1.2 Customer PO #
11.1.3 Order From and To dates
11.1.4 Order Type
11.1.5 Order Status
11.1.6 Material #

11.2 Show Details

11.2.1 Print Order
11.2.2 Download to Excel
11.2.3 Reorder
11.2.4 Change
11.2.5 Delete

11.3 Resend Email
11.4 Track Shipments

#### 12 Invoice Inquiry Screen Overview

12.1 Selection Options 12.1.1 Invoice Number 12.1.2 Customer PO # 12.1.3 Invoice From and To dates 12.2 Show Invoice Details 12.2.1 Print Invoice 12.2.2 Download to Excel

#### 13 Parts Catalog Overview

13.1 Bullet points of enhancements over ISA

#### 14 Logout and Password

14.1 Inactivity14.2 Change Password

## 15 <u>FAQs</u>

**16 <u>TROUBLESHOOTING</u>** 16.1 Glossary of possible Error Messages

# **1** Introduction

The Kubota Engine America-Internet Sales Application (referred to as **Kubota Engine America Parts Center or KEAPC**) in this document) is the system that allows, select customers to communicate directly with the KEA Order Fulfillment System.

#### Kubota Engine America Parts Center includes:

- Parts Order Creation
- Parts Order Status
- Part Invoice Status
- Parts Availability and Material Catalog

Kubota Engine America Parts Center utilizes a standard Web browser interface and a connection over the Internet.

The Kubota Engine America Parts Center is accessible through the Internet. However, only authorized members of your organization should use this site, to ensure security and improve performance of the Kubota Engine America Parts Center.

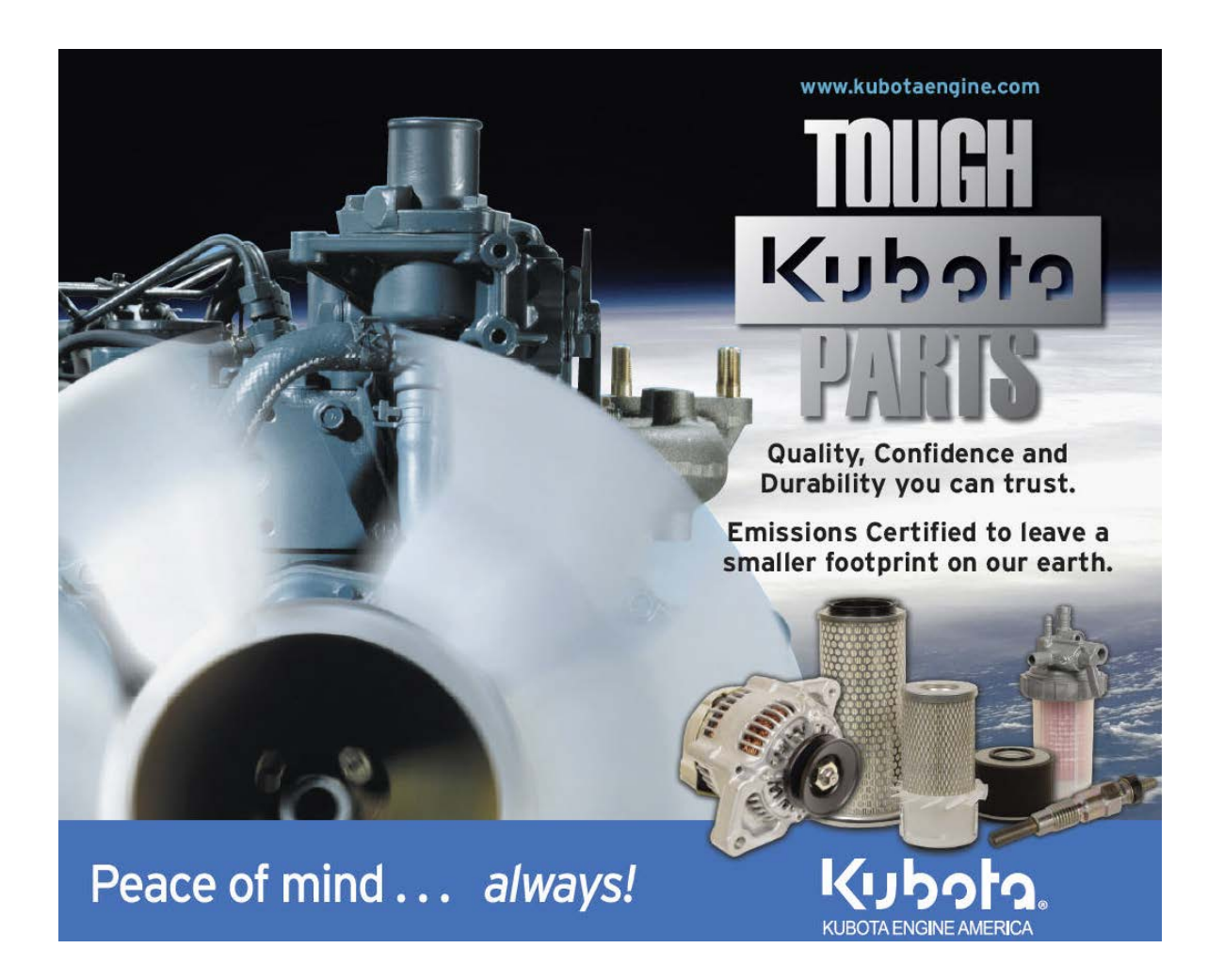

# 2 User Manual Guidelines

The Kubota Engine America Parts Center User Guide is written to provide a step-by-step reference aid while you're learning the system, and for use in daily operational needs. This guide was designed to be viewed with a Web Browser, in part to ensure the most current information is used. The guide may be

accessed via the Help link available on all displays.

Please use the following guidelines to better understand this manual.

All procedures are intended to provide the simplest, most logical sequence to using Kubota Engine America Parts Center.

This manual should be consulted for the more basic operations within the application. It is not intended to replace either your Web Browser's manual, or the manual of your Operating System.

If you are having problems connecting to the Internet, please consult either your Internet Service Provider or your internal Internet support group.

# **KEA does not support either the software on your computer, or your connection to the Internet.**

# **3** For the First Time

- 1. Connect to the Internet:
  - Internal company connection
  - Dial up connection via modem (not recommended)
  - Other high-speed access connection
- 2. Open your Web Browser
- 3. Type in the Web address (URL) provided by KEA in the address area of the browser. If the address was sent by email, you could select the link included, which will enter the web address for you.
- 4. Hit Enter to access Kubota Engine America Parts Center.

# https://www.keagenuineparts.kubotaengine.com/Default.aspx

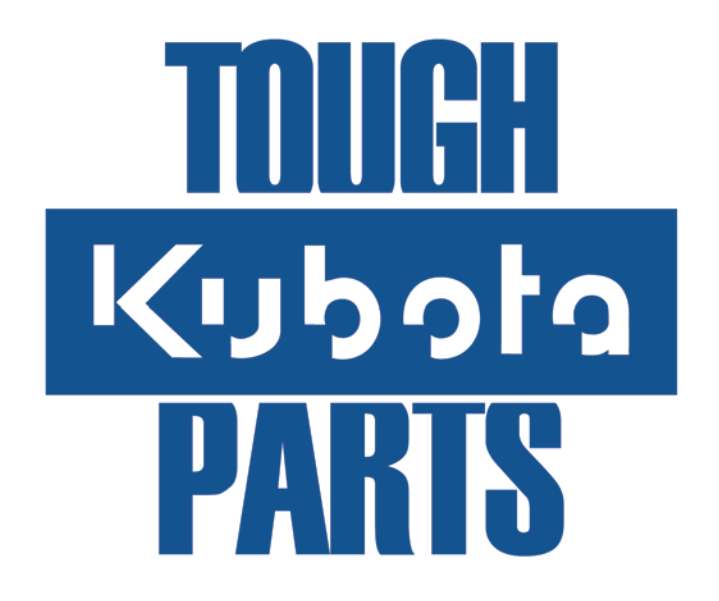

# **4** Login Screen

This is the initial entry screen that allows access to the Kubota Engine America Parts Center. If your setup and connection are correct you will see the Welcome to Kubota Engine America Parts Center page.

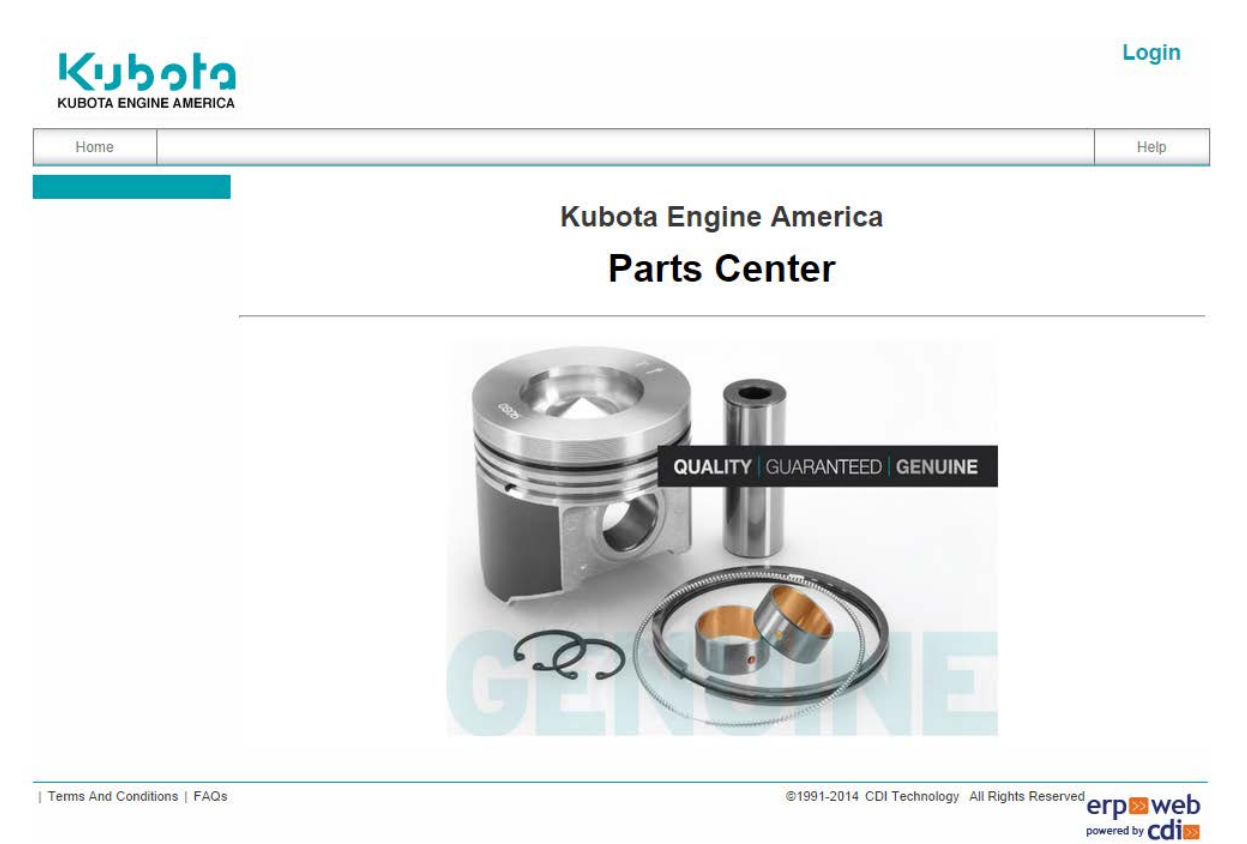

## 4.1 Login

- 1. A User ID and Password are required to gain access into the application.
- 2. Click the Sign In button to enter the application.
- 3. **Forgot Password?** Type in your User ID and Email address to retrieve your password.

| Forgot Password                                                                                                    |  |  |  |  |  |  |  |
|----------------------------------------------------------------------------------------------------|--|--|--|--|--|--|--|
| Did you forget your Password? Please fill out the form to get a new password. The new password will be<br>system generated and you are advised to change it when you log in the next time. |  |  |  |  |  |  |  |
| Please confirm your Identity.                                                                                                    |  |  |  |  |  |  |  |
| Enter Your UserID and Email Address for verification purposes. Please enter both values even if they are the same                                                                          |  |  |  |  |  |  |  |
| Your UserID                                                                                                    |  |  |  |  |  |  |  |
| Your Email Address                                                                                                    |  |  |  |  |  |  |  |
|                                                                                                    |  |  |  |  |  |  |  |

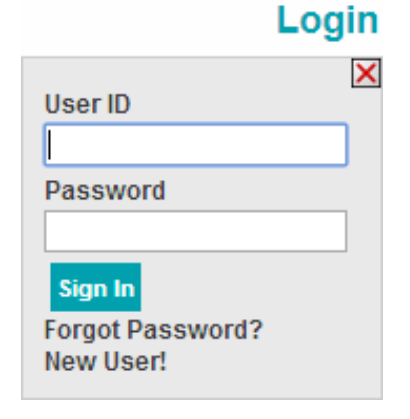

4. **New User!** – Use this to create a new user. An email confirmation will be sent when the information is confirmed by KEA Customer Service

# **5** Home Screen Overview

The Home Screen consists of two main sections. The top section included a Material Search, My Account, Logout, Home, Cart, and Help buttons. The main section includes the Customer Self Service and Kubota Engine Catalog options as well as the Quick Pad and Top Selling Items.

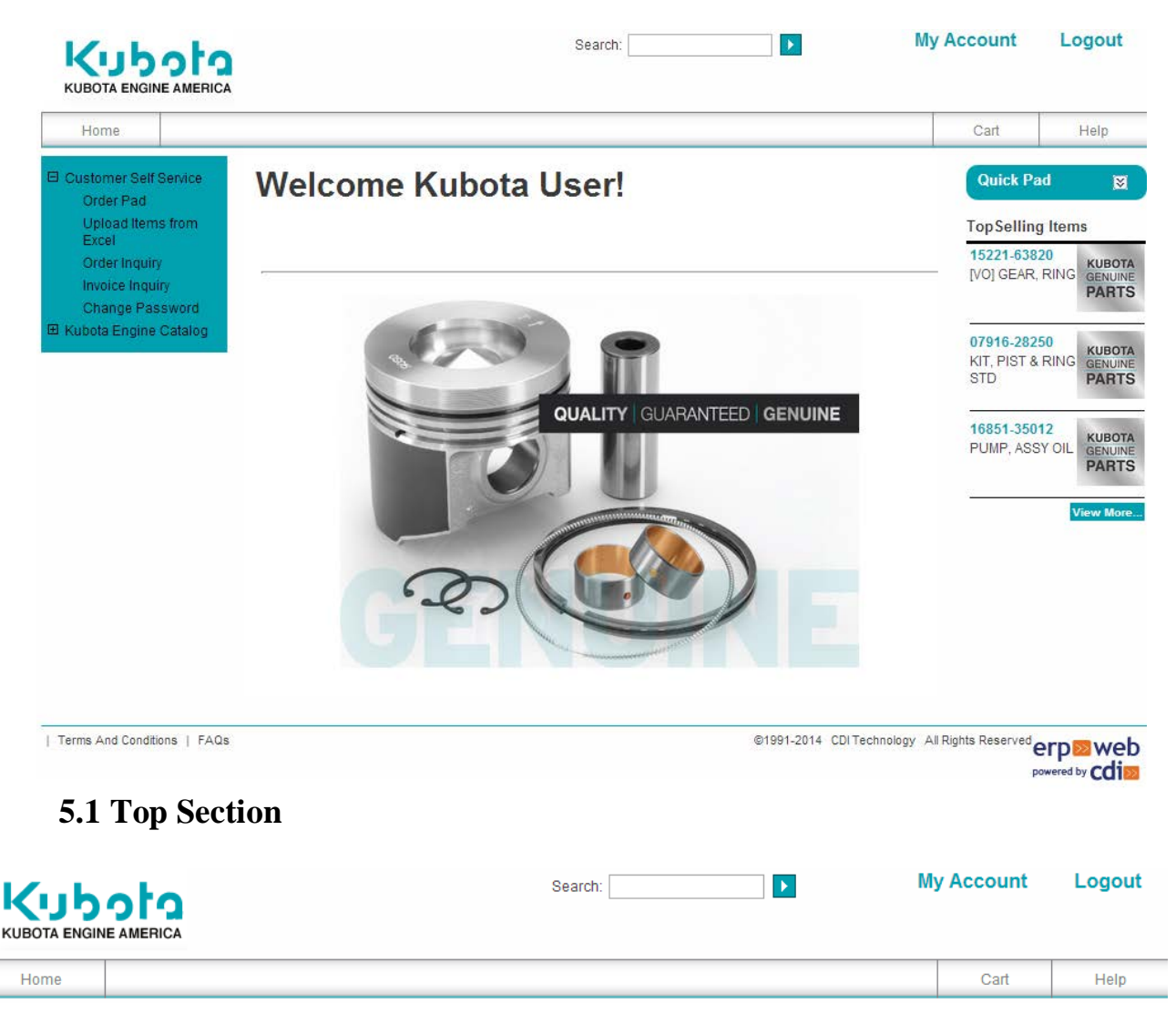

#### **5.1.1 Material Search**

Search: To search for a <u>Material Number</u> or <u>Material Description</u> in the Kubota Engine America Parts Center system, type in a minimum of 3 characters into the search window and press to see the results.

The use of wildcards such as \*, %, \$ will NOT work and will generate an error message. <u>This is NOT a search for Existing Orders or Invoices, please use the</u> <u>Order Inquiry and/or Invoice Inquiry for those search requests.</u>

#### 5.1.2 My Account

My account button will show the Last Login date/time, Billing Address, and Shipping Address for the current Order. If you change the Shipping Address during the session, this information will be updated.

- **5.1.3 Logout** (See section 14 for additional information)
- **5.1.4 Home -** This will go back to the Home Screen from all areas.
- 5.1.5 Cart Shopping Cart (See section 9 for additional information)

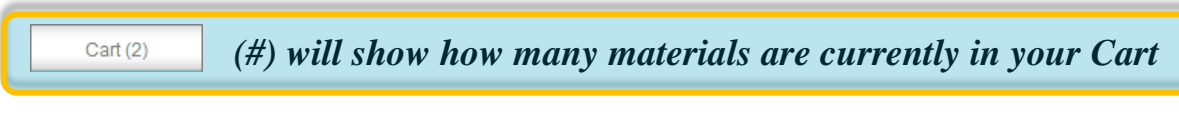

**5.1.6 Help** – This User Manual

## 5.2 Main Section

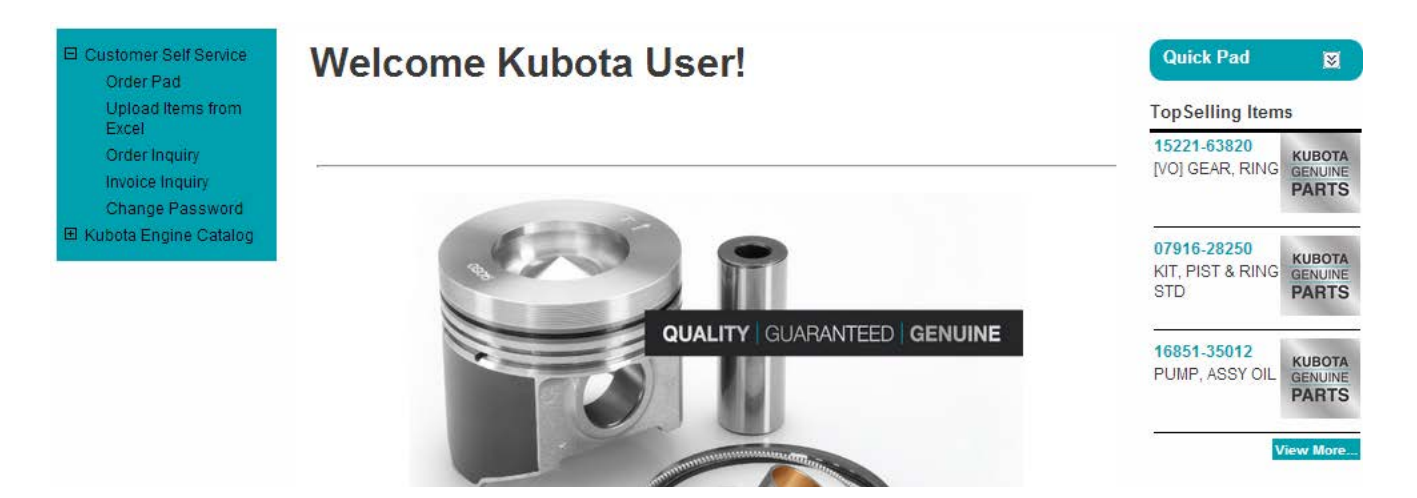

#### **5.2.1 Customer Self Service**

- 5.2.1.1 Order Pad (See section 6 for additional information)
- 5.2.1.2 Upload Items from Excel (See section 7 for additional information)
- **5.2.1.3 Order Inquiry** (See section 11 for additional information)
- **5.2.1.4 Invoice Inquiry** (See section 12 for additional information)
- 5.2.1.5 Change Password (See section 14 for additional information)
- 5.2.2 Kubota Engine Catalog (See section 13 for additional information)

## 5.3 Quick Pad

The preferred ordering tool if you're looking to order 5 or less items. The Quick Pad is a fast and efficient tool to add items to your Cart. Clicking the **Add More...** button will open the Order Pad.

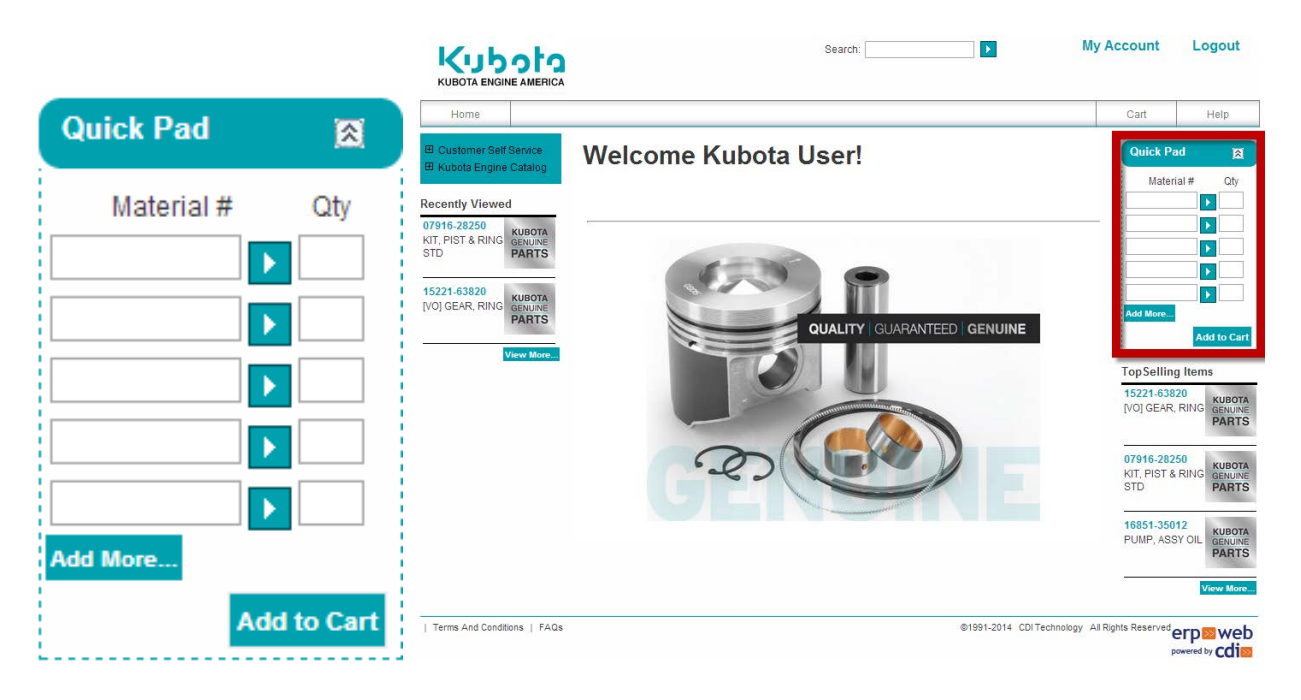

## **5.4 Top Selling Items**

These items are determined by KEA Customer Service

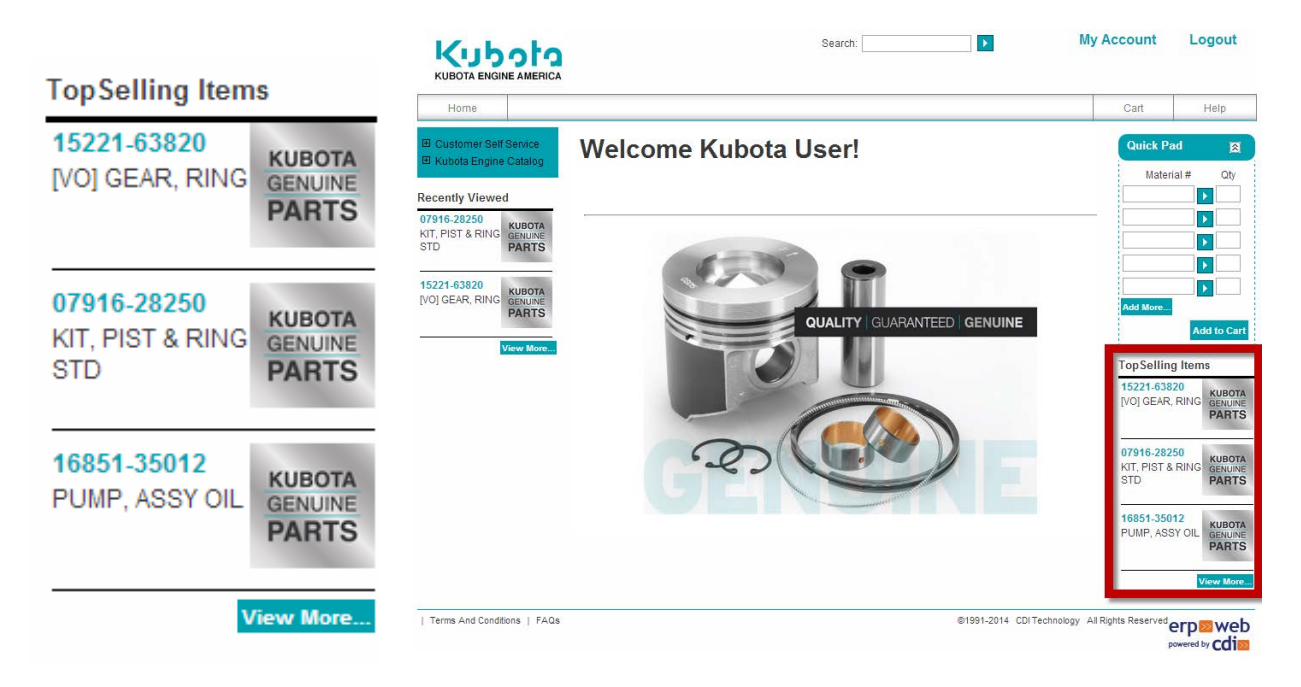

# **6 Order Pad Overview**

## 6.1 Manual Entry

Type in a Material Number and Quantity.

Customer Self Service
 Order Pad

Order Inquiry

Invoice Inquiry

Excel

Upload Items from

# Order Pad

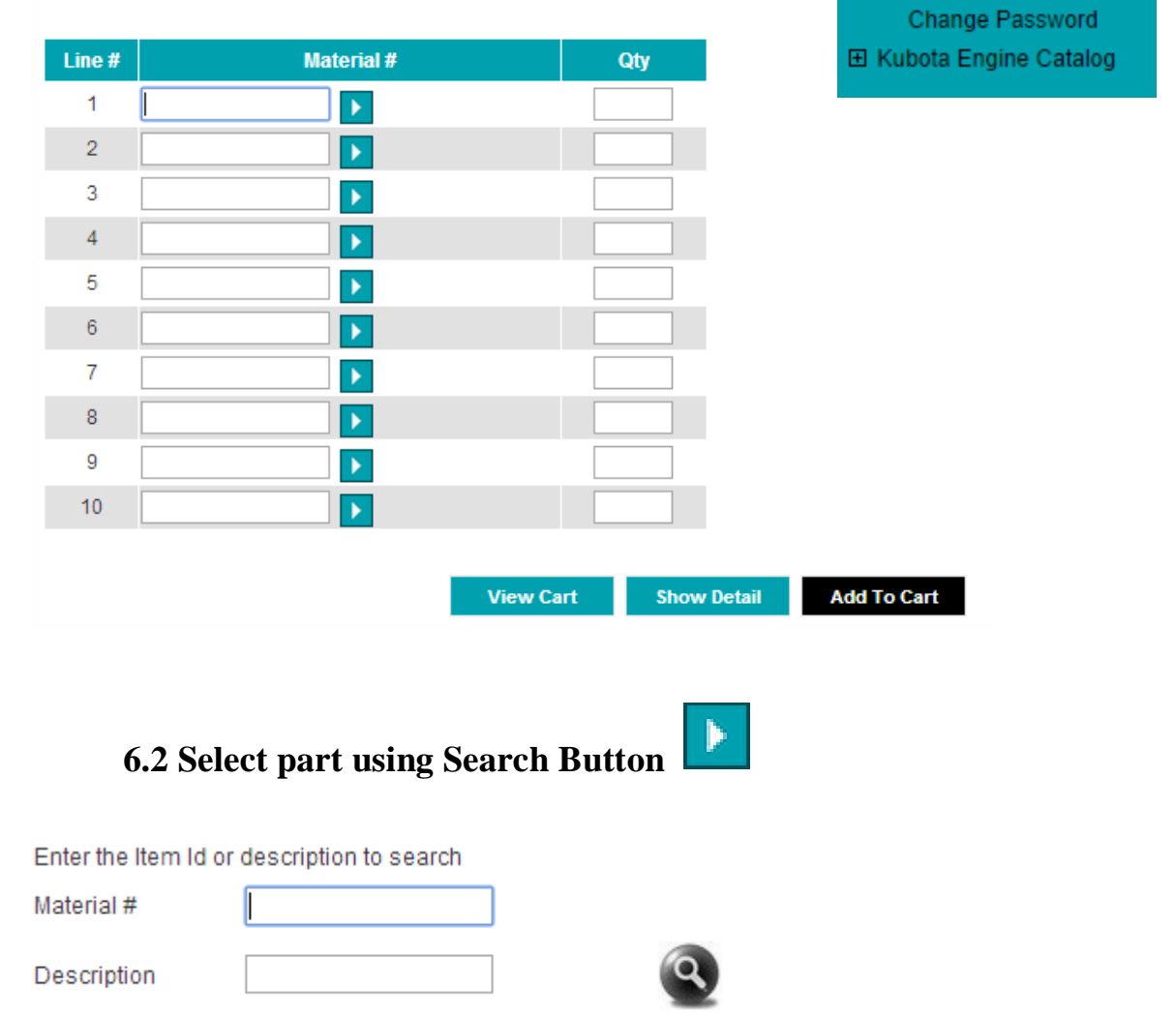

## 6.3 View Cart

If there are NO items in the Cart, this will go to the Order Information Screen (see section 8), if there are items in your Cart, this will display the Review Cart screen

#### 6.4 Show Detail

Show detail will provide you the price and availability of the material selected.

# **Order Pad**

| Line<br># | Material #  | Qty | Customer Material # | UOM     | Material Description | Availability | List Price | Ext. Price    |
|-----------|-------------|-----|---------------------|---------|----------------------|--------------|------------|---------------|
| 1         | p1023-50614 | 5   | 4CM614              | EA      | BOLT                 | 1,690        | 0.33       | 1.65          |
| 2         |             |     |                     |         |                      |              |            |               |
| 3         |             |     |                     |         |                      |              |            |               |
| 4         |             |     |                     |         |                      |              |            |               |
| 5         |             |     |                     |         |                      |              |            |               |
| 6         |             |     |                     |         |                      |              |            |               |
| 7         |             |     |                     |         |                      |              |            |               |
| 8         |             |     |                     |         |                      |              |            |               |
| 9         |             |     |                     |         |                      |              |            |               |
| 10        |             |     |                     |         |                      |              |            |               |
|           |             |     |                     |         |                      |              |            | Total: \$1.65 |
|           |             |     | View Cart She       | ow Deta | il Add To Cart       |              |            |               |

## 6.5 Add to Cart

This will add the item(s) in the Order Pad to the Cart.

# 7 Upload from Excel Overview

# **Upload Items From Excel**

NOTE : Mandatory Requirements for the Excel being uploaded:

- You are free to add any contents, such as text, in Row #1. Contents of Row #1 will NOT be uploaded based on the assumption that these are Column Headers. Rows 2 thru 1,000 will be uploaded.
- Column #1 MUST be the "Material Number" and Column #2 MUST be "Item Quantity". Any additional columns after Column #2 will be ignored.
- A MAXIMUM of 999 items can be loaded at one time from the Excel. Any rows after Row 1,000 in the Excel WILL be ignored. If you need to upload more than 999 items, you will need to upload them in multiple batches of a maximum of 999 items at a time.
- 4. Item quantity (Column #2) MUST be greater than 0 and less than 100,000.
- 5. Sheet Name is mandatory. Please specify the correct sheet name.
- If you would like to download a sample Excel File, please Click Here

Please provide the Excel details and click "Upload to Cart".

| Path       | Choose File | No file chosen |
|------------|-------------|----------------|
| Sheet Name | Sheet1      |                |

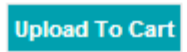

|    | А           | В        |
|----|-------------|----------|
| 1  | Material #  | Quantity |
| 2  | 01133-51030 | 10       |
| 3  | 15521-43160 | 24       |
| 4  | 19434-73014 | 30       |
| 5  | 16282-97010 | 40       |
| 6  | 17208-60016 | 5        |
| 7  | 15469-97010 | 15       |
| 8  | 15852-25160 | 25       |
| 9  | 12581-68670 | 35       |
| 10 | 15471-97010 | 45       |

#### (UPDATE SAMPLE FILE TO MAKE IT MORE REALISTIC!!)

#### 7.1 Format requirements

Row 1 will be ignored (READ 1-6!)

| Customer Self Service   |  |
|-------------------------|--|
| Order Pad               |  |
| Upload Items from C     |  |
| Order Inquiry           |  |
| Invoice Inquiry         |  |
| Change Password         |  |
| 🗉 Kubota Engine Catalog |  |

# **8 Order Information Screen Overview**

All paths lead to the Order Information Screen. This will need to be maintained for each Order. This information will not be saved if you log out and come back into the system, even if there are existing Cart items.

The type of order, PO #, requested date, notification emails will need to all be maintained as part of the Order Information.

The Current shipping Address can be selected or manually entered.

The Carrier information determines the method of shipping, Ship Completed, and Freight charges.

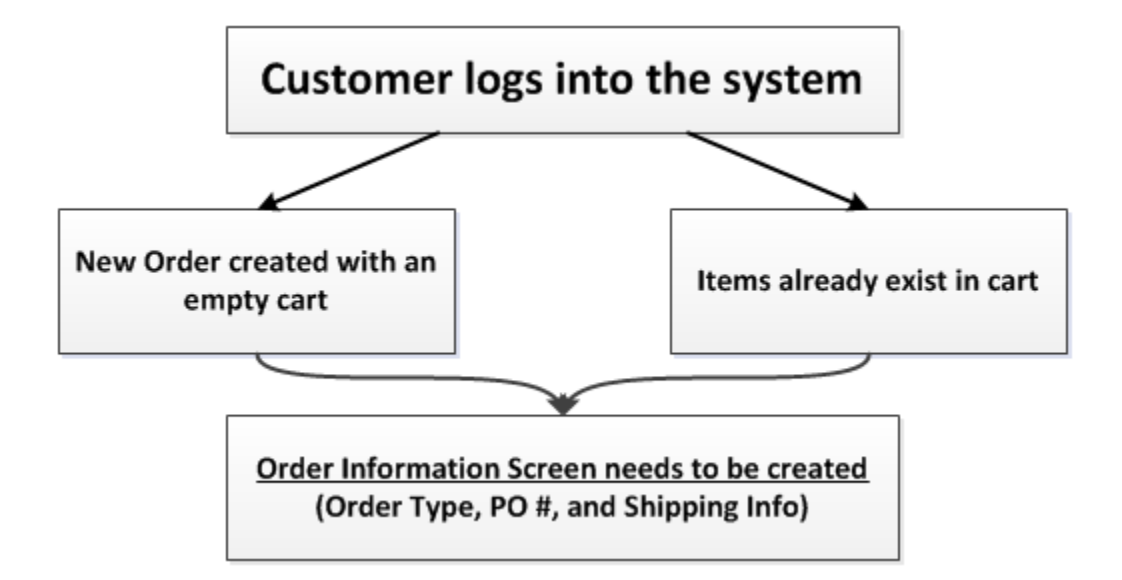

## **Order Creation Quick Flow**

# In an Active Session

- Items in the cart will retain Order Information (if maintained previously within that session), even if items are deleted.
- Empty Cart button will <u>reset</u> the Order Information, unless you add materials from the Review Cart screen. You will be prompted to change the PO #.

#### Kubota Engine America Parts Center User Manual

| Order Information            |                   |                             |                           |  |  |  |  |  |  |
|------------------------------|-------------------|-----------------------------|---------------------------|--|--|--|--|--|--|
| Select Order Type            | Emergency Order • |                             |                           |  |  |  |  |  |  |
| *Customer PO#                |                   | Requested Date (MM/DD/YYYY) | 08/13/2014                |  |  |  |  |  |  |
| Notify Email 1               |                   | Notify Email 2              |                           |  |  |  |  |  |  |
| Select Shipping Address      |                   |                             |                           |  |  |  |  |  |  |
| Current Billing Address      |                   |                             |                           |  |  |  |  |  |  |
| Search Shipping Address:     |                   |                             |                           |  |  |  |  |  |  |
| Override Shipping Address    |                   | •                           |                           |  |  |  |  |  |  |
| Shipping Carrier Information |                   |                             |                           |  |  |  |  |  |  |
| Ship Carrier                 | UPS •             | Ship Complete               | No 🔻                      |  |  |  |  |  |  |
| Ship Service Level           | 2nd Day Air 🔹     | Freight charges             | PrePay & Add to Invoice 🔹 |  |  |  |  |  |  |
| * Required field             |                   |                             |                           |  |  |  |  |  |  |
|                              | Co                | ntinue                      |                           |  |  |  |  |  |  |

#### **8.1 Order Information**

#### 8.1.1 Order Type

Order types factor into pricing and shipping information based on specific customers. The Default Order type is Emergency Order.

8.1.1.1 Emergency Order – Same Day Ship

8.1.1.2 Regular Order – Daily Order

8.1.1.3 Stock Order – Weekly Order

#### 8.1.2 Customer PO #

The Customer Purchase Order Number is **required** for the Order to be created.

#### 8.1.3 Email Notifications

Type in a valid email address to receive a confirmation email. When the account is created there's an associated email address, this address will automatically receive email notifications. Use the Notify Email 1 and 2 to notify additional people.

#### 8.2 Select Shipping Address

To select an already created Shipping Address, please choose one from the pull down box or use the default entry.

#### 8.2.1 Override Shipping Address

Use this option for a One Time Ship To address, confirm the address is correct on the Order Information screen after you press Continue.

# **Override Address**

Details of new shipping address:

| Address Name*            |                          |
|--------------------------|--------------------------|
| Street 1*                |                          |
| Street 2                 |                          |
| City*                    |                          |
| Country*                 | United States of America |
| State*                   | Please Select            |
| Zip Code* <b>[99999]</b> |                          |
| County                   |                          |
| * Required               | Back Continue            |

To revert back to an existing Shipping Address, select one from the pull down, and the address will be updated automatically.

#### 8.3 Shipping Carrier Information (See Matrix on the next page for details)

#### 8.3.1 Ship Carrier and Ship Service Level

These options are determined by the Sales Order Type and any Customer Agreements that have been predetermined.

#### 8.3.2 Ship Complete

To have all your Cart items shipped at the same time, select **Yes** for this option.

#### **8.3.3 Freight Billing**

Please contact KEA Customer Service for questions regarding this.

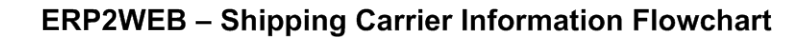

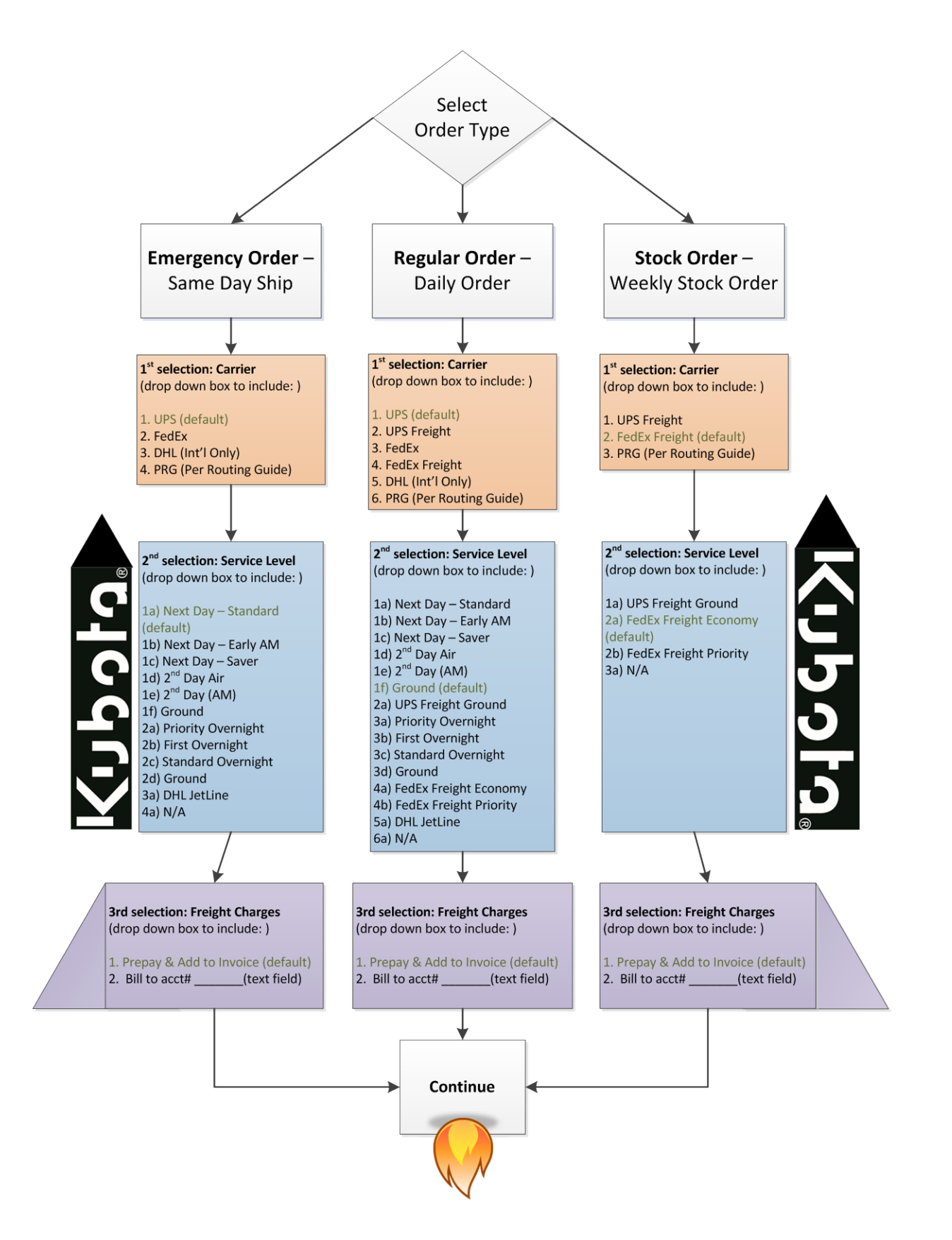

# 9 Review Cart Screen Overview

|             |                        | Add                     | Order Dad    | Import Fro | m Excel | Order Tv | ne : Eme      | rdency O     | Irder         |       |
|-------------|------------------------|-------------------------|--------------|------------|---------|----------|---------------|--------------|---------------|-------|
| Material #  | Customer Material<br># | Material<br>Description | Availa       | bility     | Qty     | UOM      | List<br>Price | Net<br>Price | Ext.<br>Price | Delet |
| 16609-01618 |                        | OIL PAN                 | 12 as of 8/1 | 3/2014     |         | 12 EA    | 165.98        | 99.59        | 1,195.08      |       |
|             |                        |                         |              |            |         | Total P  | rice: 1,      | 195.08       |               |       |

## 9.1 Update Cart

This is used when adding an additional Material or updating the Quantity. This is also used to update the cart if you Delete an item(s).

You can also add more Materials to your Order from this screen.

## 9.2 Change Order / Shipping Information

This will take you back to the Order Information Screen.

#### 9.3 Empty Cart

If you empty the Cart from the Review Cart screen, all the Material(s) will be removed from the Cart. If you say in an active session, (don't Logout) any previous information in the Order Information Screen will be retained.

#### 9.4 Proceed to Check Out

This will take you to the Order Summary Screen

# **10 Order Summary Screen Overview**

The Order Summary is the last screen before you complete the order and it's put into the KEA system. Review all the information is correct and Click **Confirm Order**. If something needs to be fixed, click the Back button to return to Review Cart.

# Order Summary

Insufficient inventory for Item(s): 16609-01618

Review your order details below, then click "Confirm Order"

| Billing Addres                                                | is                            |                           |                    | Shipping Addr                                                         | ess |                          |                                           |             |
|---------------------------------------------------------------|-------------------------------|---------------------------|--------------------|-----------------------------------------------------------------------|-----|--------------------------|-------------------------------------------|-------------|
| Order Type<br>Customer PO #<br>Request Date<br>Notify Email 1 | Regular<br>Order S<br>08/26/2 | r Order<br>Summary<br>014 |                    | Ship Carrier<br>Ship Service Leve<br>Freight charges<br>Ship Complete | 9I  | UPS<br>Nex<br>Prei<br>No | S<br>t Day-Standard<br>Pay & Add to Invoi | ce          |
| Notify Email 2                                                |                               |                           |                    |                                                                       |     |                          |                                           |             |
| Material #                                                    | Cust. Material #              |                           | Material Descripti | on                                                                    | Qty | UOM                      | Net Price                                 | Total Price |
| 16609-01618                                                   |                               | OIL PAN                   |                    |                                                                       | 12  | EA                       | 99.59                                     | 1,195.08    |
|                                                               |                               |                           |                    |                                                                       |     | Orde                     | er Total                                  | \$1,195.08  |
|                                                               |                               |                           | Back               | Confirm Order                                                         |     |                          |                                           |             |

#### **10.1 Confirm Order**

Once you confirm the order you will be giving an order number. If you entered an email address on the Order Information Screen, you will receive an email confirmation. An email will also be sent to the default email address on the account.

# **Order Confirmation**

Your order has been confirmed. Your order number is 1144588

Your order has been successfully created. Please keep the order number for future reference. You will soon receive an email with order details. You can click on "Review Order" button below to review the order details.

![](_page_19_Figure_12.jpeg)

#### **10.2 Print Order**

This will print the order to a local printer

#### **10.3 Download to Excel**

Download your order to a spreadsheet

# **11 Order Inquiry Screen Overview**

#### **11.1 Selection Options**

By default the Selection Screen will show the last month of Orders. To perform a custom search use the selection options below.

# **Order Inquiry**

| Order#                       |            |
|------------------------------|------------|
| Order Date From (MM/DD/YYYY) | 07/15/2014 |
| Order Type                   | All        |
| Material #                   |            |

Customer PO # Order Date To (MM/DD/YYYY; Order Status

11.1.1 Order # - Type in a specific Order # (must be within the selected date range)

11.1.2 Customer PO # - Type in a specific PO # (must be within the selected date range)

11.1.3 Order From and To dates - Select the date range for your search criteria

**11.1.4 Order Type** – Select Emergency, Regular, or Stock

11.1.5 Order Status - Select Not Delivered, Partially Delivered, or Completed

**11.1.6 Material** # - Type in a specific Material # (must be within the selected date range)

#### **11.2 Show Details**

Select an Order with the radio button 🔘 and click on Show

Show Details

11.2.1 Print Order – This will output your Order to a local printer

**11.2.2 Download to Excel** – A prompt to Save or Open the file in Excel (Doesn't work with Chrome!!)

**11.2.3 Reorder** – The Reorder button will add all items in that Order to the Cart. If there are existing items in the Cart, it will add to those.

Buttons will only show up if items have NOT been delivered

**11.2.4 Change** – Change the Quantity Ordered and/or Requested Date

**11.2.5 Delete** – Delete will give you the option to delete a specific line, there is a confirmation prompt if clicked accidentally.

![](_page_20_Picture_22.jpeg)

|                 | 55                        | Shippir                 | ng Address                   |                          |                             |                   |                       |  |
|-----------------|---------------------------|-------------------------|------------------------------|--------------------------|-----------------------------|-------------------|-----------------------|--|
| Order #         | 1144556                   | Order Date              | 08/13/2014                   |                          |                             |                   |                       |  |
| Order Type      | Emergency Order           | Reg. Date               | 08/13/2014                   |                          |                             |                   |                       |  |
| Customer PO #   | Review Cart               | Order Total             | 1,195.08                     |                          |                             |                   |                       |  |
| Ship Carrier    | UPS                       | Ship Service Leve       | el 2nd Day Air               |                          |                             |                   |                       |  |
| Freight Charges | PrePay & Add to Invoice   | Ship Complete           | No                           |                          |                             |                   |                       |  |
|                 |                           | Back                    | Print Order<br>Change        | Download to E<br>Delete  | xcel Reor                   | der               |                       |  |
|                 |                           |                         |                              |                          |                             |                   |                       |  |
|                 | If you have<br>Material I | e multiple<br>Number, u | line items d<br>use the sear | and you'rd<br>ch boxes t | e looking fo<br>to find you | or a pa<br>r item | urticular<br>quickly. |  |

## 11.3 Resend Email

This function will resend an Order Confirmation Email to the receipts from the Order Information Page and the master email?

## **11.4 Track Shipments**

Tracking information will be provided if the line item(s) have been shipped. A link to the carriers tracking page will take you to a non-KEA website.

# **Order Tracking**

Order # : 1237736 Order Type : Regular Order

| Material #  | Description         | Qty Shipped | Shipped Date | Carrier | Tracking #         |
|-------------|---------------------|-------------|--------------|---------|--------------------|
| 16032-98500 | WASHER, ADJ. 0.10MM | 6           | 2/21/2013    | UPS     | 1Z6558880348667384 |
| 16241-91040 | BOLT                | 20          | 2/21/2013    | UPS     | 1Z6558880348667384 |
| 16683-96020 | PLUG                | 4           | 2/21/2013    | UPS     | 1Z6558880348667384 |
| 1E017-37160 | PIPE                | 1           | 2/21/2013    | UPS     | 1Z6558880348667384 |
| 1G460-04460 | SEAL,OIL            | 2           | 2/21/2013    | UPS     | 1Z6558880348667384 |
| 1G790-53000 | ASSY HOLDER, NOZZLE | 5           | 2/21/2013    | UPS     | 1Z6558880348667384 |
| 1J551-71410 | COMP.COOLER,EGR     | 1           | 2/21/2013    | UPS     | 1Z6558880348667384 |
| 1J951-11670 | HOSE, INLET         | 2           | 2/21/2013    | UPS     | 1Z6558880348667384 |
| 1J951-25010 | [ZB] COMP.FLYWHEEL  | 1           | 2/21/2013    | UPS     | 1Z6558880348667384 |
|             |                     | Baala       |              |         |                    |

## The link to shipping carrier site with take you outside of KEA's secure URL

| Tracking Detail                                                                           | Print 🗉 Help 🛛 🗛 🗛                    |
|-------------------------------------------------------------------------------------------|---------------------------------------|
| 1Z6558880348667384                                                                        | ed: 08/14/2014 4:08 P.M. Eastern Time |
| Delivered 🗉 🗸                                                                             | Shipping Information                  |
|                                                                                           | To:                                   |
| Delivered On:<br>Monday, 02/18/2013 at 10:16 A.M. Request Status Updates »                |                                       |
| Left At:<br>Dock                                                                          | Shipped By                            |
| Signed By:                                                                                | UPS GROUND                            |
| Proof of Delivery ភ                                                                       | FIND OUT WHEN<br>FIL BE DELIVERED     |
| What time will your package<br>be delivered to your home?<br>Get FREE approximate         |                                       |
| Delivery Windows on most<br>UPS packages. Lam already a UPS My Choice <sup>®</sup> Member | UPS MY CHOICE Sign up now             |

| 12 Invoice Inquiry Screen Overview                                                                        | Customer Self Service                                                                                                    |  |
|----------------------------------------------------------------------------------------------------|----------------------------------------------------------------------------------------------------|--|
| <b>12.1 Selection Options</b><br>By default the Selection Screen will show<br>the last month of Invoices. | Order Pad<br>Upload Items from<br>Excel<br>Order Inquiry<br>Invoice Inquiry<br>Change Password<br>E Kubota Engine Catalog |  |
| Invoice Inquiry                                                                                           |                                                                                                    |  |
| Invoice Number Invoice Date From(MM/DD/YYYY) 07/15/2014                                                   | Customer PO # Invoice Date To(MM/DD/YYYY) 08/14/2014                                                                      |  |

**12.1.1 Invoice** # - Type in a specific Invoice # (within the selected date range)

**12.1.2 Customer PO # -** Type in a specific PO # (within the selected date range)

12.1.3 Invoice From and To dates – Select the date range for your search criteria

#### **12.2 Show Invoice Details**

Select an Invoice with the radio button and click on s

Show Invoice Details

# **Invoice Details**

| Billing Address    | Shipping A  | Address          |              |
|--------------------|-------------|------------------|--------------|
| Invoice #          | 91313503    | Customer PO #    | Test for Tom |
| Invoice Date       | 8/15/2014   | Terms of Payment | Net 30 Days  |
| Date Due           | 9/14/2014   | Invoice Total    | 4,210.24     |
| Net Wt.            | 105.87      | Ship Carrier     | UPS          |
| Ship Service Level | 2nd Day Air | Order #          | 1144558      |
| Cancelled          | No          |                  |              |

| Inv Line # | Material #    | Material Description      | Invoice Quantity | UOM | Net Price | Ext. Price | Ord. Line # |
|------------|---------------|---------------------------|------------------|-----|-----------|------------|-------------|
| 2          | ) 15521-43160 | [ZB] FILTER, FUEL ELEMENT | 24               | EA  | 1.84      | 44.16      | 20          |
| 3(         | ) 19434-73014 | [VO] THERMOSTAT ASSY      | 30               | EA  | 9.09      | 272.70     | 30          |
| 4          | 16282-97010   | [ZB] V-BELT               | 40               | EA  | 6.33      | 253.20     | 40          |
| 5          | 17208-60016   | ASSY SOLENOID, STOP       | 5                | EA  | 70.30     | 351.50     | 50          |
| 6          | ) 15469-97010 | [ZB] V BELT               | 15               | EA  | 3.63      | 54.45      | 60          |
| 7(         | 15852-25160   | [ZB] BOLT, FLYWHEEL       | 25               | EA  | 1.87      | 46.75      | 70          |
| 8          | 12581-68670   | CAP, DISTRIBUTOR          | 35               | EA  | 8.35      | 292.25     | 80          |
| 9(         | 15471-97010   | [ZB] BELT, FAN            | 45               | EA  | 5.17      | 232.65     | 90          |
| 10         | ) 15881-97010 | [ZB] BELT, FAN            | 2                | EA  | 2.69      | 5.38       | 100         |
| 11         | 15231-43560   | [ZB] FILTER, FUEL         | 12               | EA  | 2.96      | 35.52      | 110         |
| 12         |               |                           |                  |     |           |            |             |

12.2.1 Print Invoice – This will output your Invoice to a local printer

Back

**12.2.2 Download to Excel** – A prompt to Save or Open the file in Excel

Print Invoice

Download to Excel

# **13 Parts Catalog Overview**

# 13.1 Bullet Points of Enhancements over ISA

- It's Awesome
- It's Super
- It's Cool
- It's Neato

![](_page_24_Figure_7.jpeg)

# Parts

Home > Kubota Engine Catalog > Parts

![](_page_24_Picture_10.jpeg)

Items Per Page 9 V Sort by Item Number A to 2 V

| to Cart |  |
|---------|--|
|         |  |

Add

| Material #  | Cust. Material # | Material Description      | List Price | Qty |
|-------------|------------------|---------------------------|------------|-----|
| 01010-50822 |                  | SUPERSEDED TO 01053-50822 | 0.36       |     |
| 01011-50612 |                  | SUPERSEDED TO 01053-50612 | 0.36       |     |
| 01011-50814 |                  | SUPERSEDED TO 01053-50814 | 0.31       |     |
| 01011-50818 |                  | SUPERSEDED TO 01053-50820 | 0.31       |     |
| 01011-50820 |                  | SUPERSEDED TO 01053-50828 | 0.31       |     |
| 01011-50828 |                  | SUPERSEDED TO 01053-50828 | 0.36       |     |
| 01011-50830 |                  | SUPERSEDED TO 01053-50830 | 0.36       |     |
| 01011-50835 |                  | SUPERSEDED TO 01053-50835 | 0.36       |     |
| 01011-50842 |                  | SUPERSEDED TO 01053-50842 | 0.36       |     |
| 123456      | 78910            |                           |            |     |

#### **13. 2 Material Detail Screen**

Hover over a Material Number to see a quick description of the item, click on the material for a more detailed view.

**13.2.1** Availability – Shows what's currently available in stock.

13.2.2 Description – Material #, Cust. #, List Price, Description, and County of Origin

**13.2.3 Specifications** – Sell Unit of Measure, ???

13.2.4 Dimensions – Weight, Weight Unit, Sales Unit

13.2.5 Add to Cart – Update your Cart by typing in a quantity & clicking Add to Cart

# CAP, SEALING

![](_page_25_Picture_9.jpeg)

| 15221-03490<br>CAP, SEALING     |                 | Quan       | tity: |  |
|---------------------------------|-----------------|------------|-------|--|
| Base Price:                     | 2.55            |            |       |  |
| Availability<br>1332            | On<br>8/26/2014 |            | 1     |  |
| Description                     | Specifications  | Dimensions |       |  |
| Material #<br>15221-03490       |                 |            |       |  |
| List Price<br>2.55              |                 |            |       |  |
| Material Descri<br>CAP, SEALING | iption          |            |       |  |
| Country Of Ori<br>JP            | gin             |            |       |  |
|                                 |                 |            |       |  |
|                                 |                 |            |       |  |

## **14 Logout and Password**

Use the Logout button to leave the Kubota Engine America Parts Center system.

If items exist in your cart, you'll be prompted to **Go To Review Cart**, **Save Cart and Logout**, or **Clear Cart and Logout**. (See below)

# **Shopping Cart not empty**

Your Shopping Cart is NOT empty. Click on "Go To Review Cart" to view your shopping cart or click on "Save Cart and Logout" to save cart and signoff from ERP2Web or click on "Clear Cart and Logout" to empty cart and signoff from ERP2Web. You will loose items in the shopping cart if you click "Logout".

![](_page_26_Picture_6.jpeg)

## 14.1 Inactivity

The system will automatically logoff if you exceed the time out limit. This will automatically save your Cart items for the next time you Login.

As a security measure, we have ended your session after extended inactivity. This helps to protect your personal information.

|      | ie America                                                                                                    | Login |
|------|----------------------------------------------------------------------------------------------------|-------|
| Home |                                                                                                    | Help  |
|      | As a security measure, we have ended your session after extended inactivity. This helps to protect your personal information. |       |
|      | Kubota Engine America                                                                                                    |       |
|      | Parts Center                                                                                                    |       |

If your session ends due to inactivity, your Cart will be saved automatically for the next time you Login

#### 14. 2 Change Password

#### **Password requirements:**

- Leading and tailing spaces will be ignored
- •

# Change Password

| Old Password                                      |      |                 |
|---------------------------------------------------|------|-----------------|
| Enter New Password<br>(Alphanumeric characters)   |      |                 |
| Confirm New Password<br>(Alphanumeric characters) |      |                 |
|                                                   | Home | Change Password |

## Change Password

You have successfully changed your password

| Old Password                                      |    |      |
|---------------------------------------------------|----|------|
| Enter New Password<br>(Alphanumeric characters)   |    |      |
| Confirm New Password<br>(Alphanumeric characters) |    |      |
| _                                                 |    |      |
|                                                   | 11 | Ob D |

# 15 FAQs

- 15.1 Where can I find Country of Origin information? A. Through Parts Catalog / Material tab / Description
- 15.2 How can I check the status of my order? A. In the Order Inquiry
- 15.3 Will images be included in the catalog and will they be part-specific?A. Our goal is the have all images added, but at the time of launch there will only be a handful.
- 15.4 What is the fastest method to check availability? A. Through the Parts Catalog
- **15.5 Can I search for orders/invoices in the Search box?**

A. No, this is a Material only. To search for orders or invoices, please go to the Order/Invoice Inquiry section of the Customer Self Service area.

15.6 If I Logout or Time-Out what happens to my cart?

A. Cart items will be retained on a Time-Out, as the system will automatically "Save Cart and Logout". If items are in the Cart and you choose "Clear Cart and Logout", the next login will show an empty cart.

15.7 Can I make a change to an Order after I create it?

A. Yes, as long as a delivery hasn't been created for any line items on that order.

15.8 What was this systems Project name?

A. TealStar

# **16 Troubleshooting**

#### 16.1 Glossary of possible Error Messages (alphabetize this list)

- Consider delivery unit of XX Minimum quantity required for that material
- Invalid Item Item has been entered incorrectly or doesn't exist in the catalog
- Item cannot be purchased online Discontinued part
- Line Item xxxxx-xxxxx details cannot be modified Item has been delivered
- Price and/or Availability cannot be retrieved due to technical reasons.
   Superseded, Obsolete, Scrap, Phase Out, Discontinued, ect...
- Your user profile has been deactivated because of excessive unsuccessful login attempts. (3 consecutive failed attempts) **Please contact Customer Service.**
- A change can't be made, due to the creation of a delivery for this order.

![](_page_29_Picture_1.jpeg)